# GMapFP! et ContactMap!<sup>■</sup>

# Για λιγότερο

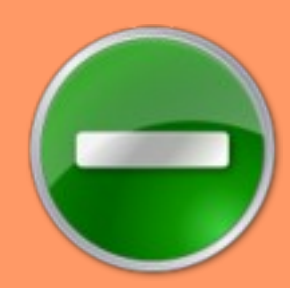

# Αρχάριους

# Εφαρμογή Google Map για το Joomla 1.5

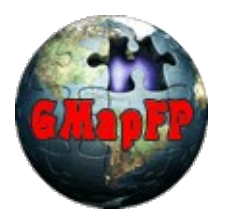

GMapFP!7.x ContactMap!3.x

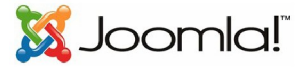

Ce document et l'illustration en couverture sont publiés sous la licence libre Creative Commons-BY-SA <u>http://creativecommons.org/licenses/by-sa/2.0/fr/deed.fr</u>

BY : Paternité. Laurent Jarry alias LJ01, Greece version by Dimitrios Melissis alais toronaios

SA : Εμπορική διανομή. Εάν αλλάξετε, τροποποιήσετε ή δημιουργήσετε πάνω στο έργο αυτό, μπορείτε να διανείμετε το έργο που θα προκύψει μόνο υπό τους όρους μια άδεια συμβατή με αυτή. Επιπλέον, κάθε επαναχρησιμοποίηση ή διανομή, πρέπει να καταστήσετε σαφείς στους άλλους τους όρους της άδειας παροχής της δημιουργίας. Κάθε μια από αυτές τις προϋποθέσεις μπορεί να αρθεί αν πάρετε άδεια από δικαιούχου.

Version GMapFP et ContactMap pour les moins nuls - août 2010

# Πρόλογος

Αυτό είναι ένα βοήθημα GMapFP για λιγότερο Αρχάριους, δηλαδή, για όσους δεν γνωρίζουν προγραμματισμό, αλλά που τους αρέσει να επεμβένουν σε CSS αρχεία...

Και πρέπει να αξιοποιήσουμε τις εμπειρίες του καθενός, γι 'αυτό καλώ όλους να δημιουργήσουμε μια ενότητα με θέμα «συμβουλές και κόλπα" στο <u>forum/documentation</u>, και να ολοκληρώσουμε το έγγραφο.

Επίσημη Ιστοσελίδα

http://gmapfp.org/

**Άδεια** GMapFP et ContactMap sont des logiciels libres sous licence <u>GNU GPL</u>

Ευχαριστίες σε όλους εκείνους που συμβάλλουν άμεσα ή έμμεσα στη βελτίωση των στοιχείων αυτών.

Μικρή εισαγωγή? όλες τις προτάσεις στο παρόν έγγραφο δεν ισχύουν απαραιτήτως για το ContactMap που δεν έχει όλα τα χαρακτηριστικά του GMapFP.

# Πίνακας Περιεχομένων

| 1. Εισαγωγή πολυύγωνου στον Χάρτη                                 | 3 |
|-------------------------------------------------------------------|---|
| 2. Εισαγωγή μιας εικόνας                                          | 4 |
| 3. Τα στοιχεία του. Css                                           | 5 |
| 4. Άλλα στοιχεία για το αρχείο. Css                               | 6 |
| 5. Πώς να τοποθετήσετε ένα Χάρτη σε μια ενότητα GmapFP?           | 8 |
| 6. Δημιουρία αντιγράφων ασφαλείας και επαναφορά δεδομένων SQL στο |   |
| GMapFP?                                                           | 9 |
| 7. Τα πρότυπα με την έκδοση Pro                                   | 9 |
| 8. HTML ετικέτα στη φυσαλίδα                                      | 9 |
| 9. Ερώτημα SQL WHERE για το φιλτράρισμα                           | 9 |

# GeoXml

### 1. <u>Εισαγωγή Πολυγώνου στον Χάρτη σας</u>

Η επιλογή GeoXml σας δίνει τη δυνατότητα να εμφανίζεται στον χάρτη σας, κάποια πολύγωνα, εικόνες ή άλλα αντικείμενα από χάρτες . Για να το κάνετε αυτό, θα χρειαστείτε ένα. kml αρχείο. Εδώ, θα ήθελα να σας δείξω μια εύκολη μέθοδος για να οικοδομήσετε τον χάρτη σας γρηγορότερα.

Από την έκδοση 7.0 είναι δυνατό να προσθέσετε περισσότερα από ένα αρχεία KML που πρ'επει να χωρίζονται με. ';'.

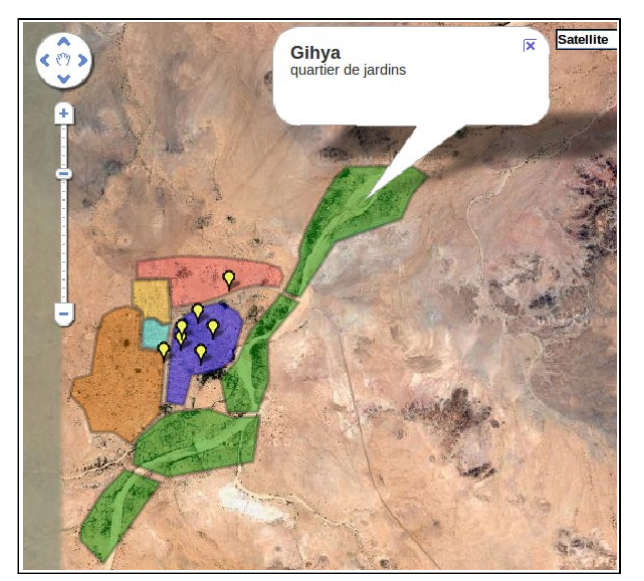

Όνομα και περιγραφή της περιοχής σας θα εμφανίζεται στο lightbox, θα πρέπει να συμπληρώσετε αυτές τις πληροφορίες απευθείας στο Google Maps

Στην πραγματικότητα θα χρησιμοποιήσουμε το Google Maps http://maps.google.fr/ με τη σύνδεση με το "pwd login" μας, τότε πάμε / Χάρτες μου / Δημιουργία νέου χάρτη. Είναι το όνομά του και περιγράφεται όπως προβλέπεται. Έτσι, μπορείτε να προσθέσετε πολύγωνα, δείκτες, γραμμές, κτλ.. (Θα αναφερθούμε για τη χρήση του στην τεκμηρίωση του Google Maps).

Όταν ο Χάρτης σας είναι έτοιμος κάντε κλικ στην επιλογή Δείτε στο Google Earth, στη συνέχεια, μπορείτε να αποθηκεύσετε το αρχείο. ΚΜL, επιτέλους εδώ! Μπορείτε να το αποθηκεύσετε και να το ανοίξετε με έναν επεξεργαστή κειμένου.

Μεταξύ ετικέτων <href> και </ href> βάζετε τη διεύθυνση URL, όπως επιθυμείτε. Απλά κάνω μια μικρή αλλαγή, αντικαθιστώντας το &amp; με & μόνο, και ορίστε.

http://maps.google.fr/maps/ms?ie=UTF8&hl=fr&oe=UTF8&msa=0&msid=1136809813067.00042da218fec248d68&output=kml

Αυτό το URL θα σας εξυπηρετήσει στις ρυθμίσεις του μενού στον Χάρτη GMapFP με τη εφαρμογή ή το plugin GMapFP (δείτε την ενότητα για σύνταξη του plugin ).

Το πλεονέκτημα αυτής της μεθόδου είναι ότι όταν κάνετε μια αλλαγή στο χάρτη σας με το Google Maps, θα λαμβάνονται υπόψη άμεσα στο δικτυακό σας τόπο.

Μπορείτε επίσης να ανακτήσετε το αρχείο. kml, τότε απλά βάλτε αυτό το URL στο πρόγραμμα περιήγησής σας και το αρχείο. kml θα κατέβει, τότε μπορείτε να το φορτώσετε στον ιστοχώρο σας και καλέστε την νέα διεύθυνση με την εφαρμογή ή το plugin ή στο μενού Ρυθμίσεις, όπως:

http://monsite.com/images/stories/monfichier.kml

Με αυτή τη μέθοδο, θα επαναλάβετε την εγγραφή του αρχείου. kml μετά από κάθε αλλαγή στο Google Maps!

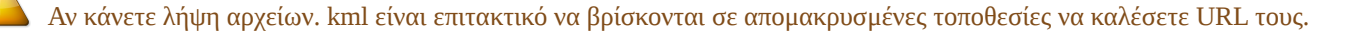

### 2. Εισαγωγή Εικόνας

Για να εισαγάγετε μια εικόνα στο χάρτη θα συνεχιστεί το αρχείο KML, και προσθέστε τον ακόλουθο κώδικα σε αυτόν για το μοντέλο που προτείνεται από την επίσημη ιστοσελίδα:

μεταξύ των ετικετών <href></href> δείχνουμε το URL της εικόνας που μπορεί να είναι οπουδήποτε,

μεταξύ των ετικετών <north></north>
 <south></south>
 <east> </east></east></east>
 <west> </west> <br/>
 δείχνουμε τη θέση της εικόνας που ορίζεται από το μέγεθος
 του γράμματος, οπότε δεν υπάρχει λόγος να αλλάξετε το μέγεθος της εικόνας σας.

| <folder></folder>                                                    |
|----------------------------------------------------------------------|
| <name>CarteOverlay</name>                                            |
| <open>0</open>                                                       |
| <groundoverlay></groundoverlay>                                      |
| <name>Affichage d'une image</name>                                   |
| <pre><description>Affichage image</description></pre>                |
| <icon></icon>                                                        |
| <pre><href>http://monsite.fr/imgages/stories//image.jpg</href></pre> |
|                                                                      |
| <latlonbox></latlonbox>                                              |
| <pre><north>1.79</north></pre>                                       |
| <south>1.788</south>                                                 |
| <pre><east>6.94</east></pre>                                         |
| <pre><west>6.939</west></pre>                                        |
|                                                                      |
|                                                                      |
|                                                                      |

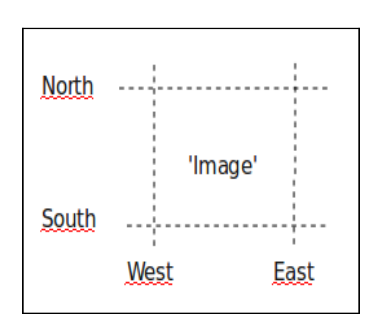

# Επεξεργασία CSS

Για να καταλάβουμε καλύτερα τα style sheets, η αναφορά μπορεί να είναι αποτελεσματική άν γίνεται σε αυτό το φόρουμ συζητήσεων <u>forum de Joomla France</u>, εκεί θα μπορεί βρει κανείς διάφορα links για να γνωρίζουμε όλοι τη σύνταξη.

## **3. <u>Τα στοιχεία της. css</u>**

Είναι διαθέσιμα στον Πίνακα Ελέγχου. Θα δημιουργήσουμε ένα αντίγραφο ασφαλείας mon\_site/components/com\_gmapfp/views/gmapfp/gmapfp.css, πριν από οποιαδήποτε αλλαγή.

| <ul> <li>Εμφανίζονται οι τίτλοι του τόπου κατά το πέρασμα του<br/>ποντικιού πάνω από το δείκτη (γραμματοσειρά και το μέγεθος)</li> </ul> | - Display of title place when passing the mouse over the marker (font and size) |  |
|----------------------------------------------------------------------------------------------------|---------------------------------------------------------------------------------|--|
| .gmapfp_marqueur span {<br>font-weight:bold;<br>font-size: 150%;<br>}                                                                    |                                                                                 |  |
|                                                                                                    |                                                                                 |  |
| -Μέγεθος και περιθώρια γύρω από την εικόνα του τόπου στο<br>lightbox                                                                     | - Size and margins around the place's image in the lightbox                     |  |
| .gmapfp_marqueur img {<br>margin: 10px 10px 0px 0px ;<br>float: left;<br>}                                                               |                                                                                 |  |
|                                                                                                    |                                                                                 |  |
| - Στυλ & γραμματοσειρά «Κάντε κλικ στο δείκτη για<br>περισσότερες λεπτομέρειες»                                                          | - Style and font« Click on the marker for more details»                         |  |
| .gmapfp_marqueur h4 {<br>font-style: ;<br>font-weight: bolder:                                                                           |                                                                                 |  |

| -Στυλ & γραμματοσειρά για την κατηγορία στην lightbox | - Style and font for the category in the lightbox            |
|-------------------------------------------------------|--------------------------------------------------------------|
| .gmapfp_<br>font-styl<br>font-weigl<br>text-trar      | detail h4 {<br>le: italic;<br>ht: lighter;<br>hsform: ;<br>} |

}

| Villepigue power                       | - Μέγεθος και θέση του στοιχείου που περιέχει<br>την εικόνα   | - Size and position of the element containing the image  |
|----------------------------------------|---------------------------------------------------------------|----------------------------------------------------------|
| ************************************** | .gmap1<br>width                                               | fp_taille1{<br>:: 200px;<br>}                            |
|                                        |                                                               |                                                          |
| Vilepigue (Ameri)                      | - Μέγεθος και θέση του στοιχείου που περιέχει<br>τη διεύθυνση | - Size and position of the element containing the adress |
|                                        |                                                               | fp_taille2{<br>:: 200px;<br>}                            |

| - Ευθηγράμιση του τίτλου στην σελίδα εκτύπωσης | - Alignment of title in the print page |
|------------------------------------------------|----------------------------------------|
| #gmapfp<br>text-align                          | _print h1{<br>h: center;<br>}          |

| <ul> <li>Στυλ και γραμματοσειρά της κατηγορίας στη σελίδα<br/>εκτύπωσης</li> </ul> | - Style and font of category in the print page              |
|------------------------------------------------------------------------------------|-------------------------------------------------------------|
| #gmapfp<br>font-styl<br>font-weigl                                                 | _ <mark>print h4 {</mark><br>e: italic;<br>ht: bolder;<br>} |

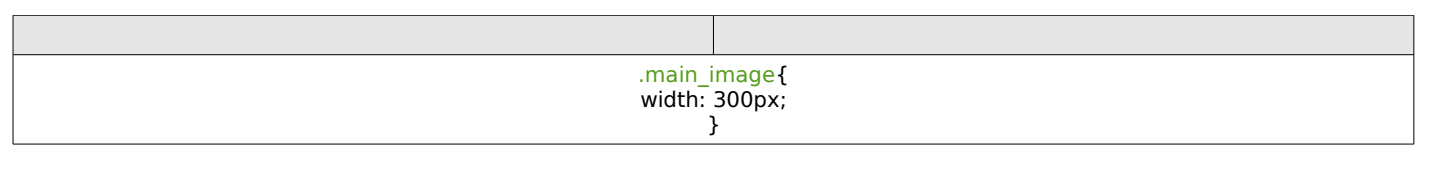

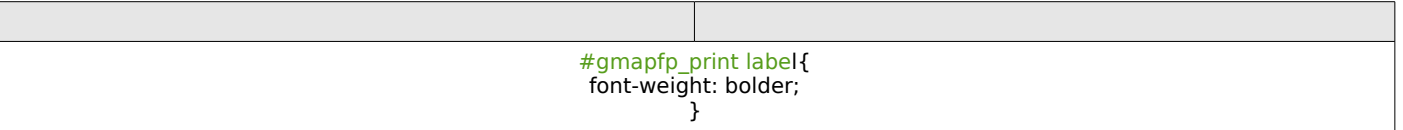

| .col<br>wid | onne1 {<br>th:50%;<br>} |
|-------------|-------------------------|

| .colonne2 {<br>width:50%; |   |  |
|---------------------------|---|--|
|                           | } |  |

# 4. <u>Άλλα στοιχεία για το αρχείο. css</u>

http://gmapfp.org/index.php?option=com\_ccboard&view=postlist&forum=2&topic=178

| - Για το υπόλοιπο του χάρτη, που έλκονται από το μενού | - For the balance of the map drawn by a menu |
|--------------------------------------------------------|----------------------------------------------|
| #gma<br>margir                                         | apfp {<br>n: auto;<br>}                      |

http://gmapfp.org/fr/forum/view-postlist/forum-2-idees-pour-les-futurs-versions/topic-340-separation-entre-lieu-dans-liste-affichage

| Description: Dels la vendredi sor, discourrez la nouvelle composition de Nos Palenes Bie et vialitez vetre commande juga,<br>jundi. L'Linges la vendredi.<br>Pour tan dans regolar da la la la la la vina est assurée charge jour en colasitino ou charge semaine dans vetre parier.<br>Vous pouvez régier vou achats directiment sur la de grâce au palement decursé por calte bancaire ou por chârge envey | Βάλτε διαχωριστικά μεταξύ των<br>τοποθεσιών στην εμφάνιση<br>Χάρτη+Άρθρου | Add a separation between the places in the display card + Article |
|----------------------------------------------------------------------------------------------------|---------------------------------------------------------------------------|-------------------------------------------------------------------|
| Bioshop (Meyesin de produkt ablogisuer)<br>Adresse : 2 bis Bouleward Liken Blum<br>12500 Usadi<br>Code pound : 12500<br>Ver: USSR.<br>Desamerer: C. Darke                                                                                                    | .gmapf<br>widt<br>border-bottor                                           | p_article td {<br>h:890px;<br>n:2px solid green;<br>}             |
| Le Grand Panier Bio (Magusin de produit biologices)<br>Anses LE GOMO-ONER<br>Cole pout et 1000<br>Ver LudoCSS<br>Department: Haat Viene<br>Pays : Pays et Lungo                                                                                                    |                                                                           |                                                                   |

| - Για να αλλάξετε το μέγεθος της εικόνας στη σελίδα<br>εκτύπωσης | - To resize the image size in the print page       |
|------------------------------------------------------------------|----------------------------------------------------|
| #gmapfp_<br>height<br>widht                                      | <mark>print img{</mark><br>: 30px;<br>: 30px;<br>} |

#### http://gmapfp.org/index.php?option=com\_ccboard&view=postlist&forum=1&topic=151

| - Στυλ, γραμματοσειρά, χρώμα για ονόματα τοποθεσιών | - Style, font, color for places names |
|-----------------------------------------------------|---------------------------------------|
| .gmapfp_detail h2{<br>color: red;<br>}              |                                       |

#### http://gmapfp.org/fr/forum/view-postlist/forum-1-discussion-generale/topic-356-lightbox-background-color

| - Στυλ, γραμματοσειρά, το χρώμα, για το χρώμα του φόντου<br>του lightbox            | - Style, font, color, background color of lightbox |
|-------------------------------------------------------------------------------------|----------------------------------------------------|
| .contentpane {<br>background: red ;<br>color : black;<br>font-family ; tahoma;<br>} |                                                    |

#### http://gmapfp.org/fr/forum/view-postlist/forum-1-discussion-generale/topic-476-color-of-text-in-pop-up-descriptions

| - Αλλάξτε το στυλ και η γραμματοσειρά του κειμένου lightbox | - Change the style and font of lightbox text |  |
|-------------------------------------------------------------|----------------------------------------------|--|
| .gmapfp_marqueur {<br>color: black;<br>}                    |                                              |  |

#### http://gmapfp.org/fr/forum/view-postlist/forum-1-discussion-generale/topic-526-simple-listing-display-question

| - Φόντο για εμφάνιση Λίστας                                 | - Background for Listing display |
|-------------------------------------------------------------|----------------------------------|
| .gmapfp_article_listing_1 {<br>background-color: #eee;<br>} |                                  |
| .gmapfp_article_listing_ {                                  |                                  |
| background-color: #eee;                                     |                                  |
|                                                             | }                                |

# Συμβουλές και Κόλπα

### 5. Πώς να εισάγετε ένα Χάρτη σε ένα ένθετο GMapFP ?

2 Πιθανές Λύσεις:

- Ενδεχομένως να μην χρησιμοποιήσετε την κάρτα GMapFP αλλού στον ιστότοπό σας: Αύση Α (απλούστερη περίπτωση)
- Είτε έχετε χρησιμοποιήσει την εφαρμογή GMapFP αλλού: Αύση Β (τμήμα λύσης και plugin)

#### 

- 1. Επισκεφθείτε την Διαχείριση πρόσθετων
- 2.Κάντε κλικ ξανά
- 3.Επιλέξτε: wrapper (Wrapper) και πατήστε Επόμενο
- 4.Εισάγετε τον επιθυμητό τίτλο
- 5.Επιλέξτε τη θέση του ενθέματος
- 6.Στο πεδίο URL πληκτρολογήστε:

http//:mon\_site/index.php?option=com\_gmapfp&view=gmapfp&id=mon\_id&tmpl=component

το mon\_site πρέπει να αντικατασταθεί από το όνομα του site σας και όχι από το mon\_id στην

ταυτότητα του άρθρου.

7.Αποθήκευση.

Προσέξτε τις παραμέτρους σας GMapFP που πρέπει να προσαρμοστούν!

#### 

1.Δημιουργήστε ένα νέο άρθρο. Σε αυτή την ενότητα, εισάγετε το ένθετο με πλάτος χάρτη GMapFP περίπου 100px.

2.Αποθηκεύστε το άρθρο του αρχείου και σημειώστε την ταυτότητα του.

- 3.Επισκεφθείτε την Διαχείριση πρόσθετων
- 4.Κάντε κλικ ξανά
- 5.Επιλέξτε: wrapper (Wrapper) και πατήστε Επόμενο
- 6.Εισάγετε τον επιθυμητό τίτλο
- 7.Επιλέξτε την θέση για το Ένθεμα
- 8.Στο πεδίο της URL εισάγετε:

http//:mon\_site/index.php?option=com\_content&view=article&id=mon\_id&tmpl=component

το mon\_site πρέπει να αντικατασταθεί από το όνομα του site σας και όχι από το mon\_id στην

ταυτότητα του άρθρου.

#### 9.Αποθήκευση

Με τη λύση αυτή, οι παράμετροι του plugin δεν μπορούν να αλλάξουν αυτές της εφαρμογής! Για μια τέλεια εμφάνιση, δημοσιεύστε το άρθρο σας στο "Χωρίς επεξεργαστή κειμένου " για να αφαιρέσετε της ετικέτα Ρ έχει προστεθεί από της εκδότη για να προσθέσετε το Joomla CSS αρχείο GMapFP:

| div#fpgmap {<br>height:0;<br>} |  |  |
|--------------------------------|--|--|

Μια συμβουλή στις ρυθμίσεις να επιλέξετε "Πληροφορίες απεικόνισης Δείκτη: Κάντε κλικ "

# 6. <u>Πώς να δημιουργήσετε αντιγράφων ασφαλείας και επαναφοράς δεδομένων</u> <u>SQL GMapFP ?</u>

Κατά την εγκατάστασή του GMapFP δημιουργούνται τρεις πίνακες του SQL βάση δεδομένων σας.

jos\_gmapfp
 jos\_gmapfp\_marqueurs
 jos\_gmapfp\_personnalisation

περιέχει τις τόπους που δημιουργήσατε περιέχει δείκτες που δημιουργήσατε περιέχει τις προσαρμογές που δημιουργήσατε

Εν αναμονή της εισόδου ...

### 7. Τα πρότυπα με την έκδοση Pro

### **8. ΗΤΜL ετικέτα στη φυσαλίδα**

### 9. Ερώτημα SQL WHERE για το φιλτράρισμα

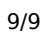